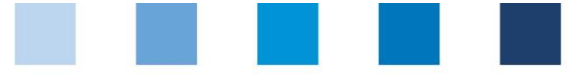

## Kurzanleitung Software-Plattform Wechsel der Zertifizierungsstelle

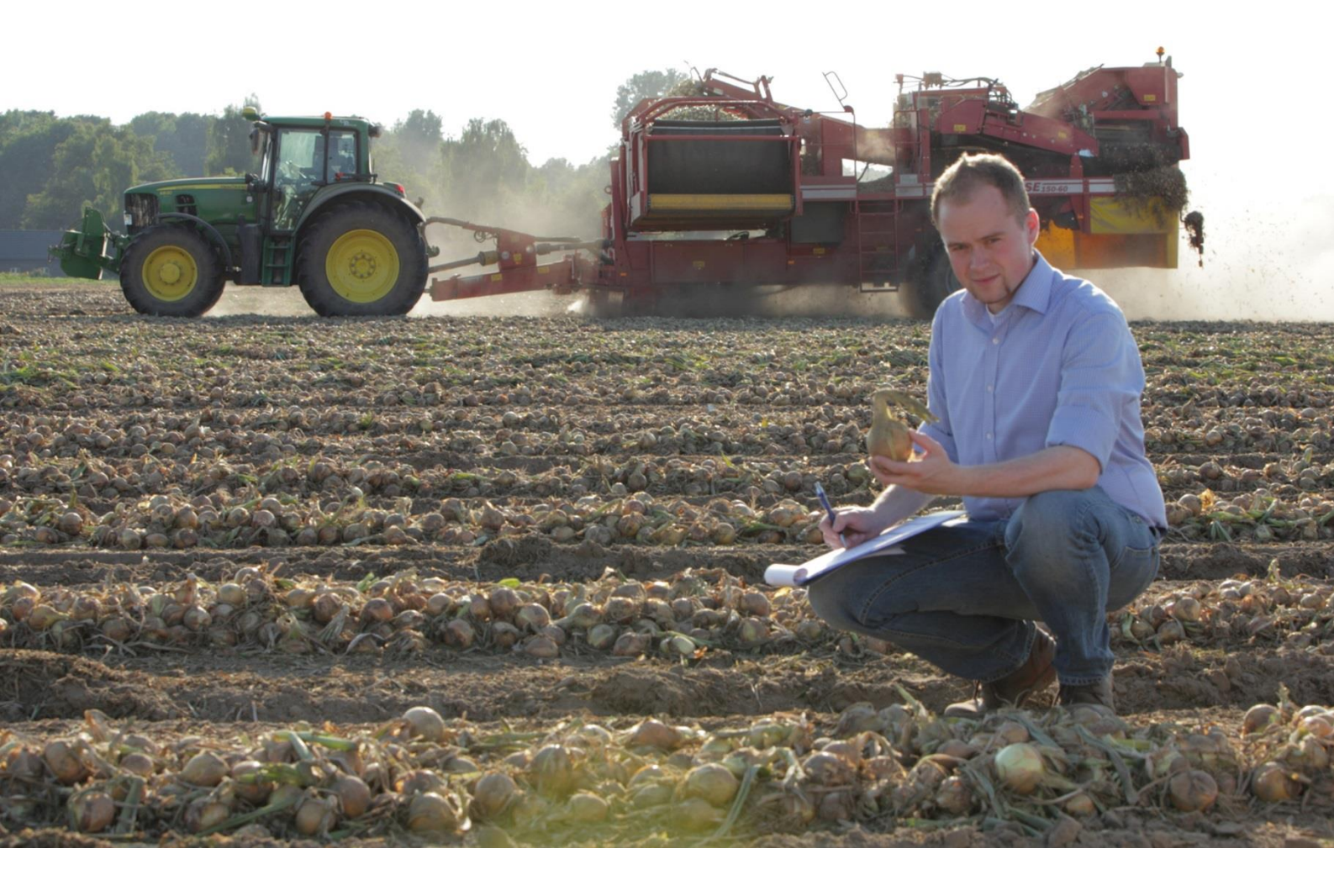

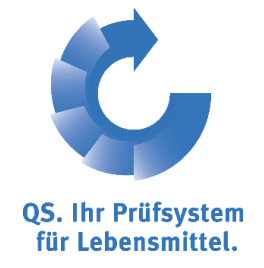

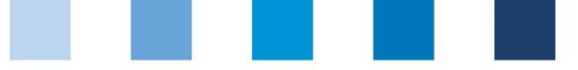

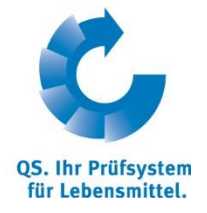

## Inhaltsverzeichnis

| 1        | Login in die Software-Plattform                                                      | 3 |
|----------|--------------------------------------------------------------------------------------|---|
| 1.1      | Haben Sie Ihr Passwort vergessen?                                                    | 3 |
| 2<br>Zei | Übernahme/Nicht-Übernahme der Zertifizierung beim Wechsel der<br>rtifizierungsstelle | 3 |
| 2.1      | Standorte aufrufen                                                                   | 3 |
| 2.2      | 2 Filtermöglichkeit "Wahl bei Zertstellenwechsel"                                    | 4 |
| 2.3      | Einstellung "offen"                                                                  | 4 |

*Hinweis*: Bitte beachten Sie, dass Sie den "Zurück"-Button Ihres Browsers nicht verwenden sollten. Bitte beachten Sie auch, dass Sie keinen Button anklicken, bevor eine Seite nicht vollständig geladen worden ist. Den Ladestatus einer Internetseite zeigt Ihr Browser an.

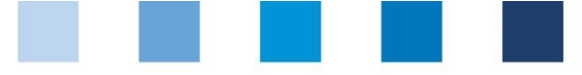

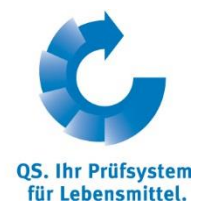

## 1 Login in die Software-Plattform

# http://www.qs-plattform.de/

| <br>Bitte geben Sie hier Ihre User-ID (Benutzer | name) und Ihr Passwort ein. |     | adirang, zonogang, hera ansport, vera sorangii assiort vergessen | plattform.de/     |
|-------------------------------------------------|-----------------------------|-----|------------------------------------------------------------------|-------------------|
| Sprache                                         | Deutsch                     | -OF |                                                                  | -                 |
| User-ID                                         |                             |     |                                                                  | Benutzerkennung   |
| Passwort                                        |                             |     |                                                                  | (llear ID) und    |
|                                                 |                             |     | Benutzerkennung (User-ID)<br>Passwort                            | Passwort eingeben |
| Datenschutzerklärung                            |                             | •   |                                                                  | _                 |
| Datenschutzerklärung Software-Plattform vor     | m 03.02.2011                |     |                                                                  | OK                |
|                                                 |                             |     |                                                                  | UK                |

- Benutzerkennung (User-ID) eingeben
- Passwort eingeben

#### 1.1 Haben Sie Ihr Passwort vergessen?

- Passwort vergessen klicken
- Benutzerkennung (User-ID) eingeben

Ein neues Passwort wird Ihnen per Email an die für den Benutzer hinterlegte Email-Adresse gesandt.

## 2 Übernahme/Nicht-Übernahme der Zertifizierung beim Wechsel der Zertifizierungsstelle

Die Möglichkeit, über die Übernahme einer bestehenden Zertifizierung nach einem Wechsel der Zertifizierungsstelle zu entscheiden, steht nur einer freigebenden Person einer Zertifizierungsstelle zur Verfügung.

#### 2.1 Standorte aufrufen

#### Menü Standorte öffnen

| Stammdaten Passwort ändern Abmelden             |
|-------------------------------------------------|
| Auditoren                                       |
| Zertifizierungsstellen                          |
| Auditberichte                                   |
| Anzahl Standorte pro Betriebszweig (SPOTaudits) |
| Anmeldung QS-Inspektion                         |
| Unternehmen (QS-Inspektion)                     |
| Standorte                                       |
| Korrekturmaßnahmen                              |
| Auditierung                                     |
| Mitteilungen                                    |

Passwort vergessen? klicken

Datenbank

http://www.qs-

Übernahme/ Abweisung Zertifizierung bei Zertifizierungsstellenwechsel

|  | 8 |  |
|--|---|--|

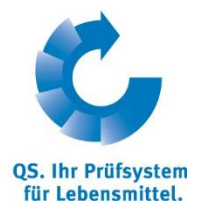

## 2.2 Filtermöglichkeit "Wahl bei Zertstellenwechsel"

| ammdaten Passwort ändern Åbmelden  | Standorte         | X                                  |                         |                                   |                       |            |             |
|------------------------------------|-------------------|------------------------------------|-------------------------|-----------------------------------|-----------------------|------------|-------------|
| Standorte                          |                   | 0.5                                |                         |                                   |                       | ΦX         |             |
| Suchkriterien                      |                   |                                    |                         | Sortierung                        |                       |            |             |
| Name                               |                   |                                    |                         |                                   |                       | •          |             |
| Standortnummer                     |                   |                                    |                         | Anmeldestatus                     | Auditierung           |            |             |
| QS-ID                              |                   |                                    |                         | Angemeidet                        | <ul> <li>.</li> </ul> | •          |             |
| PLZ                                |                   | Ort                                |                         | Spotaudit bereits durchgeführt    |                       |            |             |
| QS-Status                          |                   | Wahl bei Zertstellen wechsel       |                         | No Hauptunternehmen               | V                     |            |             |
| Freigabe (letztes Systemaudit) von | -                 | Freigabe (letztes Systemaur () bis | -<br>offen              | Zertift atsverlängerung           |                       |            |             |
| Zulassungsdatum von                | •                 | Zulassungsdatum bis                | übernommen              | Stander te mit Anerkennungswunsch |                       |            |             |
| Ablauf Audits von                  |                   | Ablauf Audits bis                  |                         | Gesterrt                          |                       |            |             |
| Abmeldedatum von                   | •                 | Abmeldedatum bis                   | ·                       | roduktionsarten                   |                       |            |             |
| Produktionsart                     | -                 |                                    |                         |                                   |                       | *          |             |
| Gebündelt bei                      | -                 |                                    | <b>1</b> , 4            |                                   |                       | <b>v</b>   |             |
| Standorte                          |                   |                                    |                         |                                   |                       |            |             |
| Name Standor                       | nummer Produktion | hsart Letzter Auditor              | Audits in Fc Zugelassen | bis Lieferberechtigt I QS-S       | tatus Auditierung     | Gesperrt   |             |
|                                    |                   |                                    |                         |                                   |                       | <u>_</u>   |             |
|                                    |                   |                                    |                         |                                   |                       |            |             |
|                                    |                   |                                    |                         |                                   |                       |            |             |
|                                    |                   |                                    |                         |                                   |                       |            |             |
|                                    |                   |                                    |                         |                                   |                       |            |             |
|                                    | iltormögli        | chloit Mahl                        | hai Zartata             |                                   | ait dar Stand         | larta nach |             |
| s bestent ente r                   | intermogn         | Clikelt "Walli                     | Del Zerisie             | enenwechser, n                    | ni uer Stand          | ionte nach |             |
| Vechsel der Zert                   | ifizierunaa       | sstelle schnell                    | laefunden               | werden könner                     | n für die die         |            |             |
| veenser der zere                   | inzici ungo       | Social Series                      | gerunden                | werden konner                     | i, iui uic uic        |            |             |
| Entscheidung übe                   | er die Ube        | rnahme der Z                       | Zertifizieru            | ng <i>"<b>offen</b>" ist, (</i>   | eine bestehe          | ende       | Filteroptio |
| 7                                  |                   |                                    |                         | 5 ;; · ·,                         |                       |            | -           |
| 2ertifizierung " <b>ub</b>         | ernomm            | ien öder "ab                       | ogeleht" w              | urae                              |                       |            |             |

- Bei der Auswahl der Einstellung "**übernommen**", werden alle Standorte angezeigt, **übernommen** bei denen die Zertifizierung von der neuen Zertifizierungstelle übernommen wurde.
- Wird im Feld "*abgelehnt*" ausgewählt, erscheinen die Standorte, bei denen ein neues Audit durchgeführt werden muss. In der Spalte "Zertifizierungsstellenwechsel" ist dokumentiert, bis wann das neue, vollständige Systemaudit erfolgen muss.
- Eine Filterung mit der Einstellung "offen" liefert eine Liste mit den noch zu bearbeitenden Standorten.

In der Spalte "Zertifizierungsstellenwechsel" ist aufgeführt, in welchem Status sich der Standort hinsichtlich der Entscheidung zur Übernahme der bestehenden Zertifizierung befindet und bis wann der nächste Schritt (Frist zur Entscheidung zur Übernahme oder Frist zur Eingabe des neuen Systemaudits) von der Zertifizierungsstelle erforderlich ist.

#### 2.3 Einstellung "offen"

Wird bei einem gewechselten Standort (Zustand "**offen**") keine Entscheidung bis zu dem genannten Datum getroffen, wird in der Datenbank automatisch die Option "abgelehnt" eingetragen und ein vollständiges Systemaudit ist durchzuführen.

| Auditierung              | Gesperrt          | Lieferberechtigt | Zertifizierungsstellenwechsel           | S artner      | Bündler         |  |
|--------------------------|-------------------|------------------|-----------------------------------------|---------------|-----------------|--|
| unangek.<br>Systemaudits |                   | ×                | offen 18.12.2013                        | 4048473828019 | TEST Bündler QS |  |
|                          |                   |                  |                                         |               |                 |  |
|                          |                   |                  |                                         |               |                 |  |
| Zur Wa                   | ahl der jeweilige | en Option: Stand | lort mit 💴 öffnen.                      |               |                 |  |
|                          |                   | -                |                                         |               |                 |  |
|                          |                   |                  |                                         |               |                 |  |
|                          | . Name            |                  | Produktionsart                          |               |                 |  |
| D) Tes                   | st Schweinemast   | 123456789101112  | (2009) Schweinemast +<br>Ferkelaufzucht |               |                 |  |
|                          |                   |                  | (8002)                                  |               |                 |  |

offen

QS. Ihr Prüfsystem für Lebensmittel.

Qualitätssicherung. Vom Landwirt bis zur Ladentheke.

|                          |                  |                          |                  |                                                        |   |                              | tur Lebensmit  |
|--------------------------|------------------|--------------------------|------------------|--------------------------------------------------------|---|------------------------------|----------------|
| ammdaten Passwort är     | dern Abmelden    | Standort                 | ×                |                                                        |   |                              |                |
| Standorte > Standort     |                  |                          |                  |                                                        |   | × * X                        |                |
| Name                     | Test Schweinemas |                          |                  |                                                        |   |                              |                |
| Standortnummer           | 123456789101112  |                          | Angemeldet       |                                                        |   | Übernahme der Zertifizierung |                |
| Sperrgrund               |                  |                          | Lieferberechtigt |                                                        |   | Abweisung der Zertifizierung |                |
|                          |                  |                          |                  |                                                        |   |                              |                |
| Standort Auditbericht    | e Anwender L     | Internehmen              |                  |                                                        |   |                              | Übernahme der  |
|                          |                  |                          |                  |                                                        |   |                              | Zertifizierung |
| Name (*)                 |                  | Test Schweinemast        |                  |                                                        |   |                              | Abweigung der  |
| Standortnummer           |                  | 123456789101112          |                  |                                                        |   |                              | Adweisung der  |
| Straße (*)               |                  | Teststr. 7               |                  |                                                        |   |                              | Zertifizierung |
| PLZ (*)                  |                  | 01234                    | Ort (*)          | Testhausen                                             |   |                              |                |
| Postfach                 |                  |                          | Land (*)         | Deutschland                                            |   |                              |                |
| Postfach-PLZ             |                  |                          | Bundesland (*)   | Bayern                                                 |   |                              |                |
|                          |                  |                          |                  | 🖲 unangek. Systemaudits 🤎 zusätzl. unangek. Spotaudits |   |                              |                |
| URL                      |                  |                          |                  |                                                        |   |                              |                |
| Wegbeschreibung          |                  |                          |                  |                                                        | 1 |                              |                |
|                          |                  |                          |                  |                                                        |   |                              |                |
|                          |                  |                          |                  |                                                        | ~ |                              |                |
| Produktionsart (*)       |                  | (2009) Schweinemast + Fe | rkelaufzucht     |                                                        |   |                              |                |
| Zertifizierungsstelle (* |                  | ABCERT AG                |                  |                                                        |   |                              |                |
| Geprüfte Produktionsa    | t                | (2001) Schweinemast      |                  |                                                        |   |                              |                |
| Telefon                  |                  | 4135452505               |                  |                                                        |   |                              |                |
| Fax                      |                  |                          |                  |                                                        |   |                              |                |
| Mobil                    |                  |                          |                  |                                                        |   |                              |                |
| E-Mail                   |                  | support@q-s.de           |                  |                                                        |   |                              |                |
|                          |                  |                          |                  |                                                        |   |                              |                |

Auswahl: Die bestehende Zertifizierung kann abgewiesen oder übernommen werden. Werden die Kästchen mit der Maus berührt, erscheint eine kurze Erläuterung der Option.

 
 Übernahme der Zertifizierung
 Abweisung der Zertifizierung

 Die Zertifizierung für den angemeldeten Standort wird übernommen. Auf die Durchführung eines erneuten Systemaudits wird verzichtet. Ggf. noch offene Korrekturmaßnahmen aus vorhergehenden Audits sind
 Die Zertifizierung für den angemeldeten Standort wird nicht übernommen. Innerhalb der nächsten vier Wochen wird ein vollständiges Systemaudit an dem Standort durchgeführt.

bekannt. Die Umsetzung der noch offenen Korrekturmaßnahmen wird fristgerecht von der

Zertifizierungsstelle nachverfolgt.

**Mouseover-Texte** 

Nachdem die gewünschte Option gewählt wurde, wird automatisch eine Email an den Systemparter/Bündler und die Zertifizierungsstelle versendet.

Automatische Email an Systemparter/ Bündler, Zertifizierungsstelle